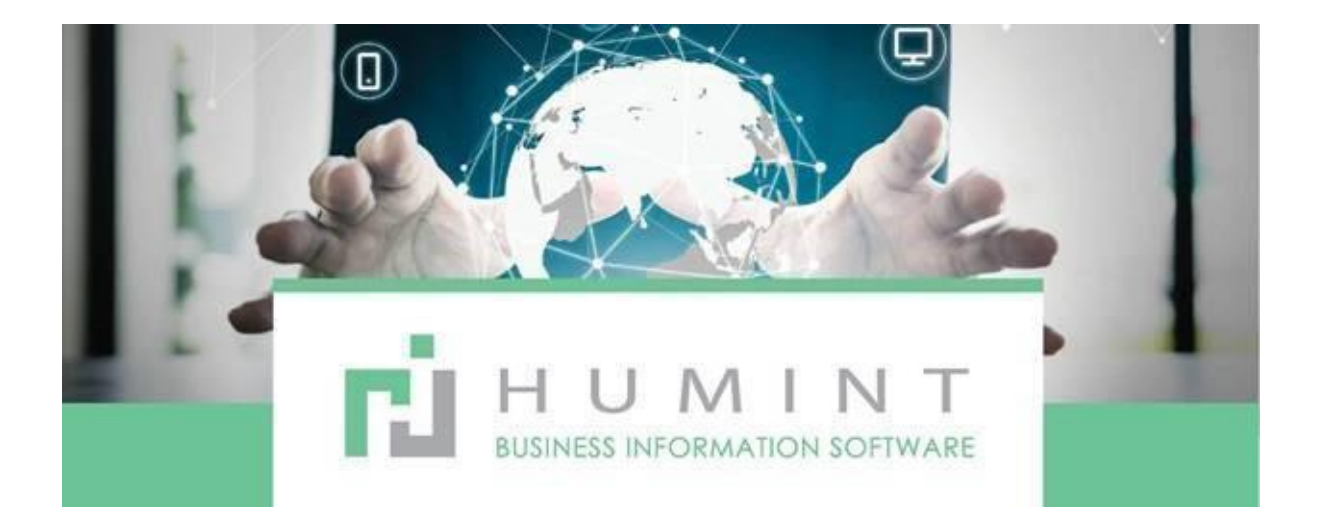

# **Training Manual**

Humint O Lite Version 16

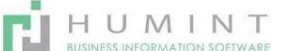

## **Purchases**

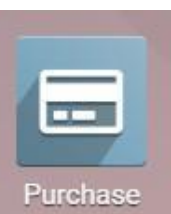

Using the Purchase module will allow you to place orders, create vendor bills, and load stock to your inventory.

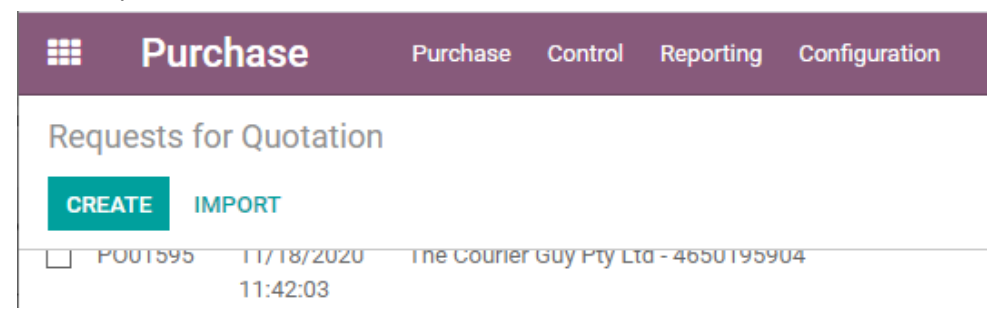

This screen will open once you click on the Purchase Icon.

A request for quotation can be sent to a supplier before placing a purchase order.

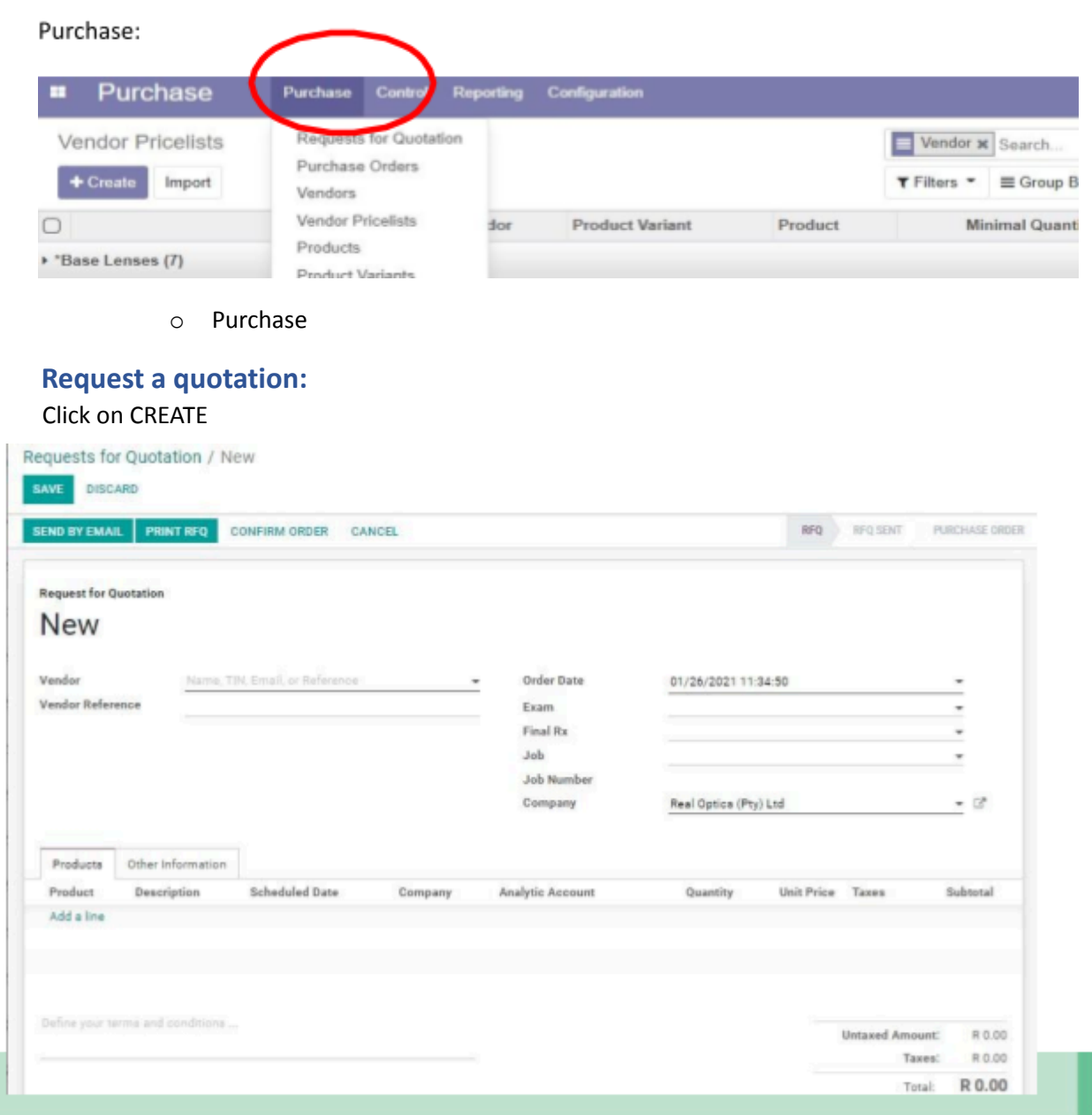

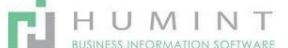

- Vendor Select your vendor from the dropdown list, if not featured there, select **CREATE and EDIT**.
- Vendor reference You can enter your account number with the vendor here.
- Order date: Select the date, the date on which the document is created will automatically be filled in here.
- Company This will be the practice you are working in.
- Products Add a line, select the Product. If the Product does not appear on the drop-down list when you start to type it, you can **search more** or **CREATE and EDIT** a new product.

|                       |                                 |                                                  |                          |                              |                           | demund                                                   | 11100                     | Idves                                                         | Subtoral                                                                                     |
|-----------------------|---------------------------------|--------------------------------------------------|--------------------------|------------------------------|---------------------------|----------------------------------------------------------|---------------------------|---------------------------------------------------------------|----------------------------------------------------------------------------------------------|
| 5993] Rei<br>190 Navy | alEyez P0125                    | [26993] RealEyez P0125 TR90<br>Navy              | 01/26/2021<br>11:55:54   | Real Optics (Pty)<br>Ltd     |                           | 1.000                                                    | 100.00                    | (Tax 15%)                                                     | R 86.96                                                                                      |
| ld a line             |                                 |                                                  |                          |                              |                           |                                                          |                           |                                                               |                                                                                              |
| eyour.ter             | ms and conditions               |                                                  | 6                        |                              |                           |                                                          | Unt                       | wed Amount                                                    | P 96.0                                                                                       |
|                       |                                 |                                                  | G                        |                              |                           |                                                          | OIL                       | Taxes                                                         | R 13.0                                                                                       |
|                       |                                 |                                                  |                          |                              |                           |                                                          |                           | Total:                                                        | R 100.0                                                                                      |
|                       | 90 Navy<br>d a line<br>your ter | 90 Navy<br>d a line<br>your terms and conditions | 90 Navy Navy<br>d a line | 90 Navy 11:55:54<br>d a line | 90 Navy Navy 11:55:54 Ltd | 90 Navy 11:55:54 Ltd d a line syour terms and conditions | 90 Navy Navy 11:55:54 Ltd | 90 Navy Navy 11:55:54 Ltd d a line syour terms and conditions | 90 Navy Navy 11:55:54 Ltd d a line your terms and conditions C Untaxed Amount: Taxes: Total: |

RFQ status will be reflecting in the right-hand corner RFQ – Request for quotation

RFQ sent - Request for quotation sent - when sent by email

Purchase order – CREATE a Purchase order

Once you have created the purchase order, you will see a PO number in the left corner.

| RECEIVE PROD  | UCTS      | END PO BY            | EMAIL CREAT      | TE BILL CAN       | ICEL LOCK |                  |          |               |          | RFQ  | RFQ SENT | PURCHASE OR |
|---------------|-----------|----------------------|------------------|-------------------|-----------|------------------|----------|---------------|----------|------|----------|-------------|
| _             | /         |                      |                  |                   |           |                  |          |               |          |      |          | Receipt     |
| Purchase Orde | Hr .      |                      |                  |                   |           |                  |          |               |          |      |          |             |
| P004          | 138       |                      |                  |                   |           |                  |          |               |          |      |          |             |
| Vendor        |           | Vision Mad           | hinery and Equip | mant (Pty) Ltd    |           | Order Date       |          | 01/26/2021    | 1:34:50  |      |          |             |
| Vendor Refere | nce       | company              | umber            |                   |           | Exam<br>Einel Re |          |               |          |      |          |             |
|               |           |                      |                  |                   |           | Job              |          |               |          |      |          |             |
|               |           |                      |                  |                   |           | Job Number       |          |               |          |      |          |             |
|               |           |                      |                  |                   |           | Company          |          | Real Optics ( | Pty) Ltd |      |          |             |
|               |           |                      |                  |                   |           |                  |          |               |          |      |          |             |
| Products      | Other Inf | ormation             |                  |                   |           |                  |          |               |          |      |          |             |
| Products      | Other Inf | ormation<br>Descript | ion              | Scheduled<br>Date | Company   | Analytic         | Quantity | Received      | Billed   | Unit | Taxes    | Subtotal    |

You can send the PO via Email to the supplier.

RECEIVE PRODUCTS – This will receive the products that you have ordered into your inventory.

| ALIDATE PRINT CANCEL UNLOCK                      |                 |                     | DRAFT | WAITING | READY | DO |
|--------------------------------------------------|-----------------|---------------------|-------|---------|-------|----|
| Real /IN/00140                                   |                 |                     |       |         |       |    |
| Partner Vision Machinery and Equipment (Pty) Ltd | Scheduled Date  | 01/26/2021 11:55:54 |       |         |       |    |
| Destination Location Real /Stock                 | Source Document | P004138             |       |         |       |    |
| Operation Type Real Optics (PTY Ltd): Receipts   |                 |                     |       |         |       |    |
| Operations Additional Info Note                  |                 |                     |       |         |       |    |
| Product                                          |                 | Initial C           | emand | 0       | )one  |    |
|                                                  |                 |                     |       |         |       |    |

This screen will open. You can click on EDIT and enter the amount received in the DONE column.

Then click on VALIDATE.

• Once you have validated, you can click on SAVE and return to your purchase order to create the BILL.

Click on EDIT and make sure to enter the invoice number and date if the supplier invoice before clicking on CREATE BILL.

Vendor reference: Supplier invoice number.

Bill date: Date on the invoice

Make sure the account is in the correct inventory category

Make sure delivery fees – account is set to Courier and postage

| ALIDATE CANCEL                                                                                           |                                                                                              |                                       |                               |                                    |                   |                         |                         | DRAFT                                     | OPEN                         |       |
|----------------------------------------------------------------------------------------------------|----------------------------------------------------------------------------------------------|---------------------------------------|-------------------------------|------------------------------------|-------------------|-------------------------|-------------------------|-------------------------------------------|------------------------------|-------|
| Draft Bill<br>Vendor                                                                                     | Vision Machinery and Equipment                                                               | (Pty) Ltd                             | • 6                           | Source Document                    | P004138           |                         |                         |                                           |                              |       |
| endor Reference                                                                                          | SUPPLIER INVOICE NUMBER                                                                      |                                       |                               | Bill Date                          | 01/26/202         | 1                       |                         |                                           | -                            |       |
| Auto-Complete Select a purchase order or an old bill                                                     |                                                                                              |                                       | -                             | Due Date                           | 01/26/2021        |                         |                         |                                           |                              |       |
|                                                                                                    |                                                                                              |                                       |                               | Picking Type                       | Real Optics       | (PTY Ltd                | I): Receipts            |                                           | -                            | 6     |
| Bill Other Info                                                                                          |                                                                                              |                                       |                               |                                    |                   |                         |                         |                                           |                              |       |
| Bill Other Info                                                                                          | Description                                                                                  | Aser<br>Category                      | Account                       | Analytic<br>Account                | Quantity          | Unit<br>Price           | Discount<br>(%)         | Taxes                                     | Amount                       |       |
| Bill Other Info<br>Product<br>26993] RealEyez P01<br>TR90 Navy                                           | Description<br>25 PO04138: [26993] RealEyez<br>P0125 TR90 Navy                               | Asset<br>Cataly                       | Account<br>320000  <br>Frames | Analytic<br>Account<br>Inventory - | Quantity<br>1.000 | Unit<br>Price<br>100.00 | Discount<br>(%)<br>0.00 | Taxes<br>(Tax 15%)                        | Amount<br>R 86               | .96 6 |
| Bill Other Info<br>Product<br>(26993) RealEyez PO1<br>TROD Navy<br>Add a line                            | Description<br>25 P004138: [26993] RealEyez<br>P0125 TR90 Navy                               | And Casay                             | Account<br>320000  <br>Frames | Analytie<br>Account<br>Inventory - | Quantity<br>1.000 | Unit<br>Price<br>100.00 | Discount<br>(%)<br>0.00 | Taxes<br>(Tax 15%)                        | Amount<br>R 86               | 96 8  |
| Bill Other Info<br>Product<br>• [26993] RealEyez P01<br>TR90 Navy<br>Add a line<br>Tax Description Tax A | Description<br>25 P004138: [26993] RealEyez<br>P0125 TR90 Navy                               | Asse<br>Catego                        | Account<br>320000  <br>Frames | Analytic<br>Account<br>inventory - | Quantity<br>1.000 | Unit<br>Price<br>100.00 | Discount<br>(%)<br>0.00 | Taxes<br>(Tax 15%)                        | Amount<br>R 86               | 96 6  |
| Bill Other Info Product (26993) RealEyez PO1 TR00 Nasy Add a line fax Description Tax A fax 15% 1013     | Description<br>25 P004138: [28993] RealEyez<br>P0125 TR90 Navy<br>Account Analytic account T | Asse<br>Cates<br>ax Amount<br>R 13.04 | Account<br>320000 Frames      | Analytic<br>Account<br>nventory -  | Quantity<br>1.000 | Unit<br>Price<br>100.00 | Discount<br>(%)<br>0.00 | Taxee<br>(Tax 15%)<br>exced Amount<br>Tax | Amount<br>R 86<br>E R<br>E R | 96 g  |

HUMINT

In the other info Tab:

The following should be set:

- Journal Vendor Bills
- Account Accounts Payable
- Accounting date Date of supplier invoice

| NI Other Info         |                         |     |                        |                       |   |
|-----------------------|-------------------------|-----|------------------------|-----------------------|---|
| Purchase              | Simone Cowan            | • 6 | Incoterm               |                       |   |
| Representative        |                         |     | <b>Fiscal Position</b> | Auto-detect           | - |
| Journal               | Vendor Bills (ZAR)      | - 3 | Payment Terms          | Patient to Pay        |   |
| Account               | 111100 Accounts Payable | * 3 | Company                | Real Optics (Pty) Ltd |   |
| Accounting Date       | 01/26/2021              |     |                        |                       |   |
| Reference/Description |                         |     |                        |                       |   |

Click VALIDATE and create your Vendor bill.

Once you have validated, A bill number will be presented.

| REGISTER PAYMENT                   | ASK FOR A CREDIT NOTE CANC                                | EL RECEIVE       |                                                      |           |                                                         |            |          | DRAFT | OPEN PA |
|------------------------------------|-----------------------------------------------------------|------------------|------------------------------------------------------|-----------|---------------------------------------------------------|------------|----------|-------|---------|
| u have <mark>outstanding de</mark> | bits for this supplier. You can allocate                  | them to mark thi | is bill as paid.                                     |           |                                                         |            |          |       |         |
| BILL/202                           | 1/0003                                                    |                  |                                                      |           |                                                         |            |          |       |         |
| Vendor<br>Vendor Reference         | Vision Machinery and Equipment<br>SUPPLIER INVOICE NUMBER | (Pty) Ltd        | Source Door<br>Bill Date<br>Due Date<br>Bickies Type | ument     | P004138<br>01/26/2021<br>01/26/2021<br>Real Optics (PT) | (Itd): Bas | nainte   |       | • 12    |
|                                    |                                                           |                  | Bank Accou                                           | nt        | inear optica (i ri                                      | 2107.110   | caip to  |       |         |
| Bill Other Info                    | Description                                               | Asset            | Annumt                                               | Analytic  | Ousetitu                                                | Unit       | Discount | Taxos | Amount  |
| Product                            | N N N N I IN LINE I                                       | ouregory         | TTO COMING                                           | resolutin | seaminy                                                 | C          | (.0)     | IMAND | ranyam  |

Once you have the Vendor bill, you can attach the supplier invoice for accounting purposes.

Click on – Add attachments, then choose the invoice you wish to attach.

| Send message | Log note | O Schedule activity | ۰. | ✓ Following<br>♣ * | <b>å</b> 2 • |
|--------------|----------|---------------------|----|--------------------|--------------|
|              |          | Attachmen           | ts |                    |              |

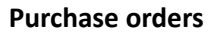

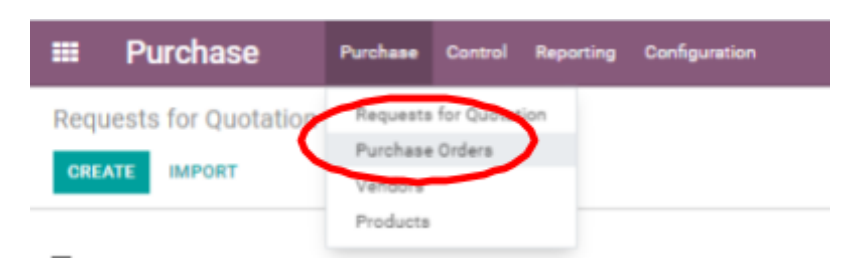

When you click on PURCHASE ORDERS, the purchase orders created will be listed.

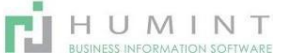

#### You can sort it according to number by clicking on the column title.

|           |                        | Froducts                                 |                          |                            |                        | Purchase       | Source   |            |            |                   |
|-----------|------------------------|------------------------------------------|--------------------------|----------------------------|------------------------|----------------|----------|------------|------------|-------------------|
| Reference | Order Date             | Vendor                                   | Company                  | Vendor Reference           | Scheduled Date         | Representative | Document | Untaxed    | Total      | Status            |
| P004138   | 01/26/2021<br>11:34:50 | Vision Machinery and Equipment (Pty) Ltd | Real Optics (Pty)<br>Ltd | SUPPLIER INVOICE<br>NUMBER | 01/26/2021<br>11:55:54 | Simone Cowan   |          | R 86.96    | R 100.00   | Purchase<br>Order |
| P003599   | 01/18/2021<br>10:07:34 | Amaris Lab (Pty) Ltd - 9367674190        | Real Optics (Pty)<br>Ltd |                            | 01/18/2021<br>10:07:34 | Simone Cowan   |          | R 5,750.00 | R 5,750.00 | Purchase<br>Order |

If you click on the purchase order, you will be able to view the order.

#### Vendors

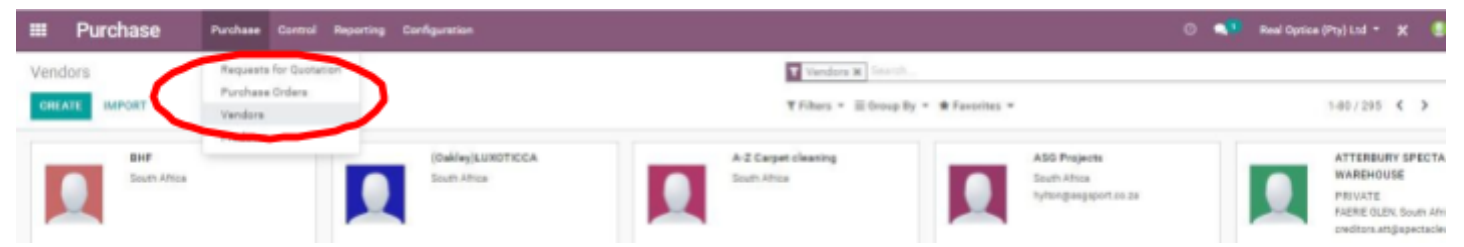

If you click on Vendors, it will take you to the contacts module where vendors are filtered.

You can create a vendor by clicking on CREATE.

#### **Vendor Pricelists**

| Purchase                                                    | Purchase Contro                                | ol Reporting | Configuration   |         |                           |
|-------------------------------------------------------------|------------------------------------------------|--------------|-----------------|---------|---------------------------|
| Vendor Pricelists  Create Import                            | Requests for Que<br>Purchase Orders<br>Vendors | otation      |                 |         | ▼ Filters ▼     ■ Group B |
| 0                                                           | Vendor Pricelists                              | dor          | Product Variant | Product | Minimal Quant             |
| <ul> <li>*Base Lenses (7)</li> <li>*Conoria (25)</li> </ul> | Product Variants                               |              |                 |         |                           |

If you click on Vendor Pricelists, you will get a shortcut to Pricelists per Vendor.

You can set a filter to group the lists per Vendor.

These lists can also be exported.

#### Products

When you click on PRODUCTS, you will be directed to the products Tab in inventory.

| III Purchase                                | Purchase Control Reporting | Configuration                                                                             |                       | 0 🐴                                 |
|---------------------------------------------|----------------------------|-------------------------------------------------------------------------------------------|-----------------------|-------------------------------------|
| Products                                    | Requests for Quotation     |                                                                                           | T Can be Purchased I  | Starch                              |
| CREATE IMPORT                               | Vendora                    |                                                                                           | T Filters - E Group I | ly = 🗰 Favorites =                  |
| (291681) Res<br>BURGUNDY(<br>Price R 423 00 |                            | 03/555 Safety Pfs Green/Orey 53-15<br>[48942]<br>Proce R 870.00<br>On hand: 0.000 Unit(s) | Price R 1.00          | 1.60 S/V SPHERICAL<br>Price: R 1.00 |

All the products that can be purchased will be listed in the pre-set filter tab.

You can remove the filter to view all products.

#### **Product Variants**

| Purchase                               | Purchase                        | Cuntral             | Reporting | Configuration |    |
|----------------------------------------|---------------------------------|---------------------|-----------|---------------|----|
| Product Variants     Ereale     Import | Requests<br>Purchase<br>Vendors | for Queta<br>Orders | Son       |               |    |
| Internal Reference                     | Pendorth                        | il anno             |           |               | We |
| 0090224735 play     1 Rat              | Product \                       | /ariants            | ン         |               |    |

This is where you will be able to place the same product with different attributes under one barcode. Eg. One frame in different colours. More info on this can be given on request.

#### Control

Incoming products

|                                     | Spundion        |                                         | 🔿 📢 Real Optics (Ptg) Ltd * 🗶 🔮 Birrone Cowan * |  |
|-------------------------------------|-----------------|-----------------------------------------|-------------------------------------------------|--|
| incoming Products Incoming Products |                 | To Do x Search                          | 0,                                              |  |
| CREATE IMPORT                       |                 | T Filmers = ≣ Drouge By = ★ Favorites = | 5.17.1 < > 🔳 🖬                                  |  |
| Expected Date * Date                | Source Document | Product                                 | Initial Demand Status                           |  |
| 01/18/2021 01/18/2021               | P003599         | Omage 3 Capaules (80)                   | 500.000 Areilable                               |  |

Incoming products will open the Purchase orders where the products have not yet been received. When you click on CREATE on this page, you will create a PO.

### **Vendor Bills**

|     | Purchase Purchase                       | Cantrol Report | ng Configuration |                |                         |                       |             |                 | 0            | neel Opt | ice (Pty) Ltd * | × •        | Simone Co | wen * |
|-----|-----------------------------------------|----------------|------------------|----------------|-------------------------|-----------------------|-------------|-----------------|--------------|----------|-----------------|------------|-----------|-------|
| Ven | dor Bills                               | Incoming Produ |                  |                |                         | Search                |             |                 |              |          |                 |            |           | Q,    |
| CR  | ATE IMPORT UPLOAD                       | Vendor Billa   |                  |                |                         | ₹Fihers * ≣Group      | By = #Favor | ites =          |              | 1-80     | 42 C >          | ii 11      | n =       | LM.   |
|     | Vendor                                  |                | Bill Date        | Number         | Payment Ref.            | Company               | Due Date    | Source Document | Tax Excluded | Tax      | Total           | To Pay     | Status    | î     |
|     | Vision Machinery and Equipment (Pty) Lt | d              | 01/26/2021       | BILL/2021/0003 | SUPPLIER INVOICE NUMBER | Real Optice (Pty) Ltd | 01/26/2021  | P004138         | R 86.96      | R 13.04  | R 100.00        | R 100.00   | Open      |       |
|     | Ace Pharma Access Health solutions      |                | 01/21/2021       | BILL/2021/0602 | IN100619                | Real Option (Pty) Ltd | 01/21/2021  | P003877         | R 2,029.77   | R 934.47 | R 2,894.24      | R 2,334.24 | Open      |       |
|     | The Courier Ouy Pty Ltd - 4650195904    |                | 01/07/2021       | BILL/2021/0001 | 4629040                 | Real Optics (Pty) Ltd | 01/07/2021  | P003444         | M 80.00      | R 12.00  | R 92.00         | PI 92.00   | Open      |       |

When you click on vendor Bills, it will list all the vendor bills created. You can sort/filter according to the category needed.

#### Reporting

Will open in the bar chart on Orders. You can change the filters for the acquired reporting.

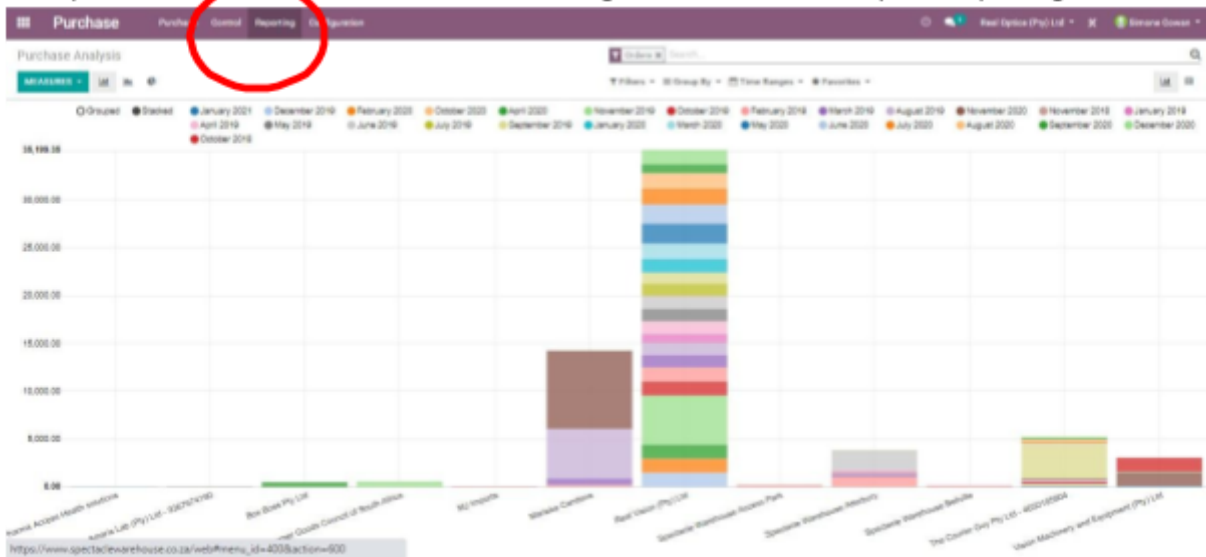

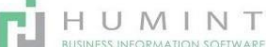

You can choose the chart you want to see as well as what statistic you wish to see. This can be selected by applying the filters needed.

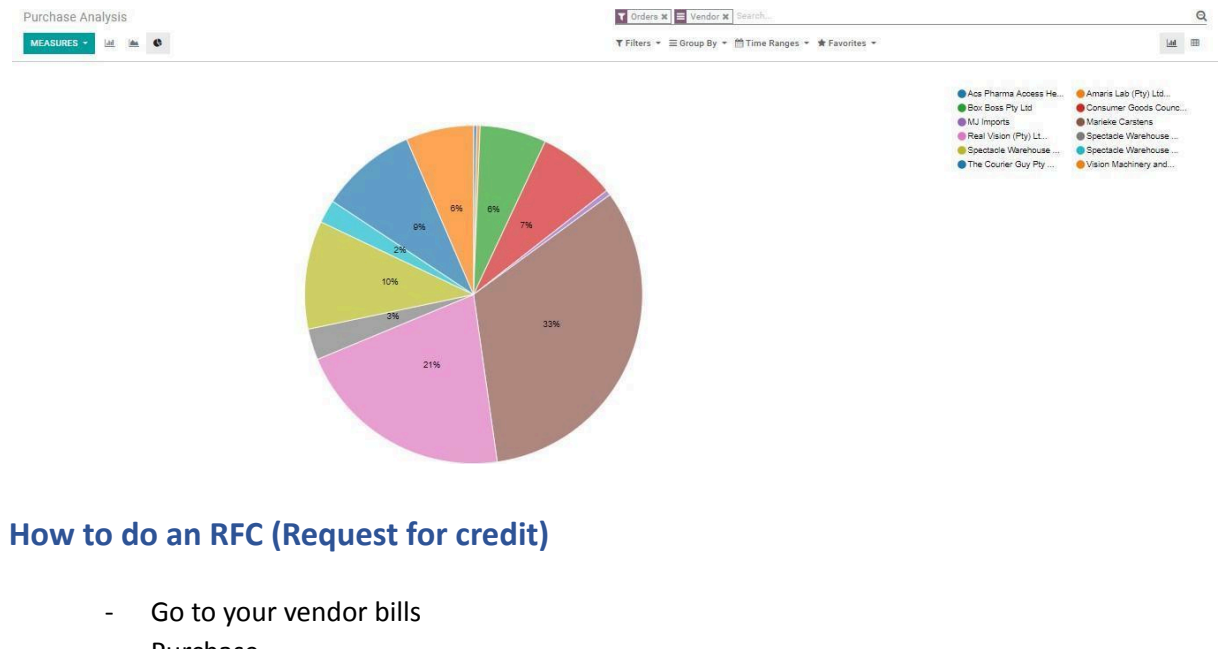

- Purchase
- Control

\_

- Vendor bills

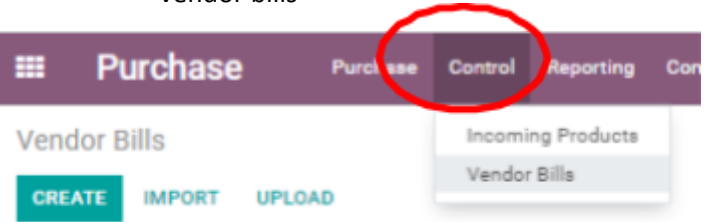

- Click on the bill containing the item you wish to credit
  - Ask for a credit note

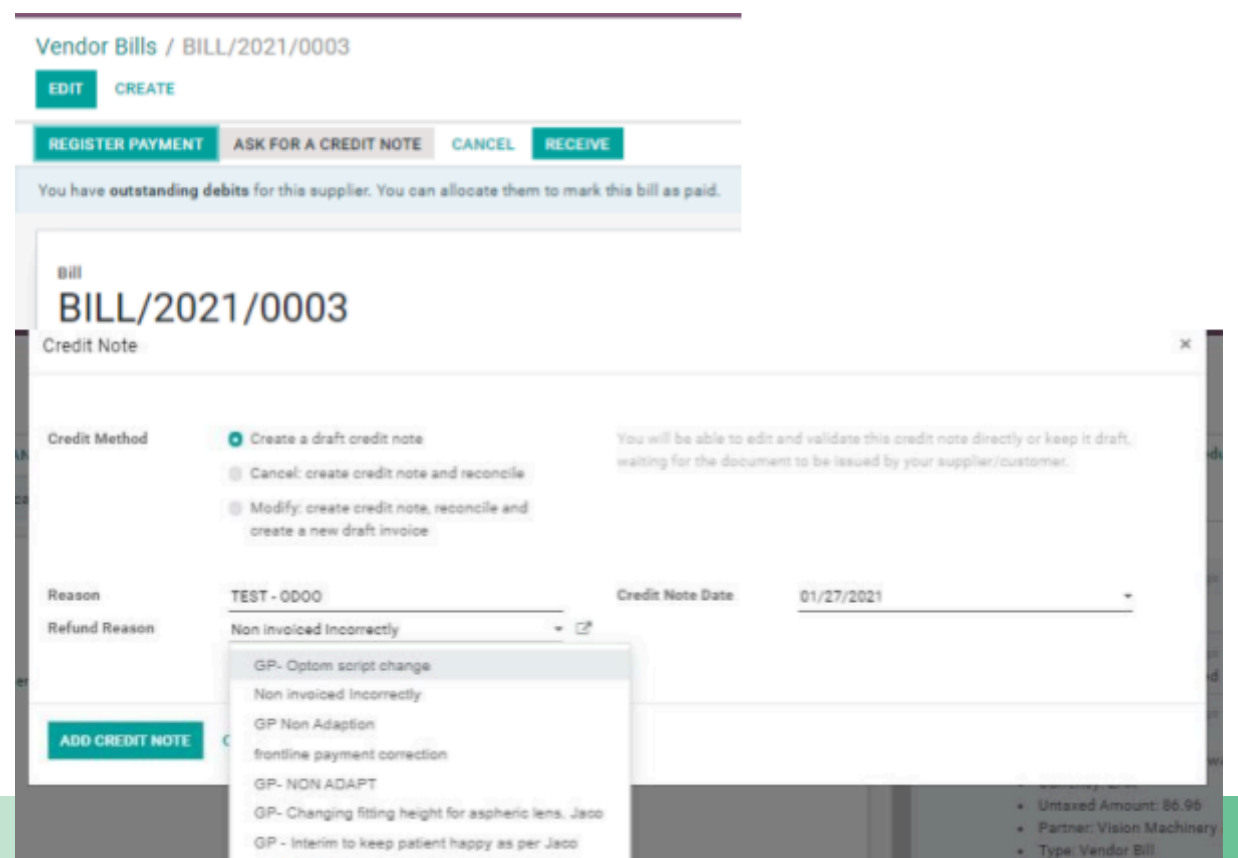

#### It will create a draft credit note

There are three types of credit notes you can process.

- o Create a draft credit note Create a draft that you can edit and validate
- o Cancel: Create a credit note for the exact Bill amount and automatically validated
- Modify: Create a credit note for the exact same Bill amount and automatically validated then it will open a new draft invoice/bill
- REASON The reason for your credit
- Refund reason Here, you can load a couple of SET reasons for credit to make reporting a bit easier.
- They will feature on a dropdown list. If not there, you can either search or Create and Edit.
- Edit and take off all the other items on the invoice
- Save and attach draft credit note to items you are returning.
- Once you receive the credit note from the supplier
- Go back to the draft credit note, edit
- Insert the credit note number as a reference
- Edit credited amount

| Vendor Bills / BI                   | LL/2021/0003 / Refund / V                            | endor Credit      | note TE          | EST - ODOO         | D                   |                                               |               |                 |             |         |                                                                                           |                                                                                |  |  |  |  |  |
|-------------------------------------|------------------------------------------------------|-------------------|------------------|--------------------|---------------------|-----------------------------------------------|---------------|-----------------|-------------|---------|-------------------------------------------------------------------------------------------|--------------------------------------------------------------------------------|--|--|--|--|--|
| SAVE DISCARD                        |                                                      |                   |                  |                    |                     |                                               |               |                 |             |         |                                                                                           | 1/1 < >                                                                        |  |  |  |  |  |
| VALIDATE CANCE                      | il.                                                  |                   |                  |                    |                     |                                               |               |                 | DRAFT       | OPEN    | PAID                                                                                      | Send message Log note O Schedule activity 🗞 0 🛩 Following 🛝 - 🌲 1 🔹            |  |  |  |  |  |
| Draft Credit Note                   |                                                      |                   |                  |                    |                     |                                               |               |                 |             |         |                                                                                           | Today                                                                          |  |  |  |  |  |
| Vendor                              | Vision Machinery and Equipmer                        | it (Pty) Ltd      | - C*             | Source Docu        | ument               | BILL/2021/0003                                |               |                 |             |         |                                                                                           | Note by Simone Cowan - 2 minutes ago                                           |  |  |  |  |  |
| Vendor Reference CREDIT NOTE NUMBER |                                                      |                   |                  | Bill Date          | 01/27/2021          |                                               |               |                 | *           |         | This vendor bill credit note has been created from: BILL/2021/0003<br>Reason: TEST - 0000 |                                                                                |  |  |  |  |  |
| Auto-Complete                       | Select an old vendor bill                            |                   |                  | Due Date           |                     | 01/27/2021<br>Real Optics (PTY Ltd): Receipts |               |                 |             | - 2     |                                                                                           | Alata hu Cimana Causa A Juan                                                   |  |  |  |  |  |
|                                     |                                                      |                   | Picking Type     |                    | Status: Draft       |                                               |               |                 |             |         |                                                                                           |                                                                                |  |  |  |  |  |
| Bill Other Info                     |                                                      |                   |                  |                    |                     |                                               |               |                 |             |         |                                                                                           | Salesperson: Simone Cowan     Currancy: ZAR     Untaxed Amount: 86.96          |  |  |  |  |  |
| Product                             | Description                                          | Asset<br>Category | Accour           | /<br>nt /          | Analytic<br>Account | Quantity                                      | Unit<br>Price | Discount<br>(%) | Taxes       | Amount  |                                                                                           | Partner: Vision Machinery and Equipment (Pty) Ltd     Type: Vendor Credit Note |  |  |  |  |  |
| [26993] RealEyes     TR90 Navy      | z P0125 P004138: [26993] RealEyez<br>P0125 TR90 Navy |                   | 320000<br>Frames | 0 Inventory -<br>s |                     | 1.000                                         | 100.00        | 0.0             | 0 (Tax 15%) | R 86.96 | 8                                                                                         |                                                                                |  |  |  |  |  |
| Add a line                          |                                                      |                   |                  |                    |                     |                                               |               |                 |             |         |                                                                                           |                                                                                |  |  |  |  |  |

- Validate
- The credit note will also get a Bill number to be validated
- Go to the **inventory** module
- Receipts to process

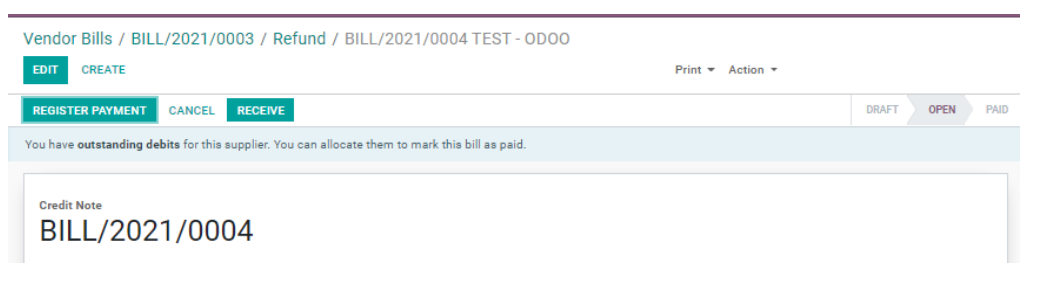

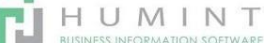